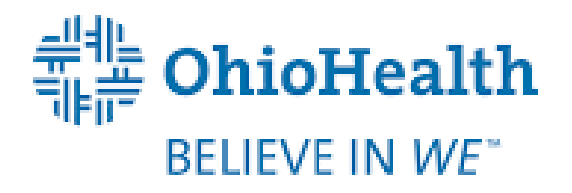

## OHIOHEALTH 457(b) PLAN

## THIS BENEFIT ALLOWS YOU TO DEFER ADDITIONAL INCOME PRE-TAX ABOVE AND BEYOND THE LIMITS IN YOUR 403(b) PLAN!

## **Benefit**

## 457(b) Plan

OhioHealth offers you the opportunity to defer additional compensation on a pre-tax basis above and beyond the limits in your 403(b) Plan.

## How it works

- You may defer compensation on a pre-tax basis
- Deferral limit is \$23,000 for 2024 (and is in addition to the deferrals in your 403(b) Plan)
- Account tax-sheltered until distributed (with the exception of Social Security and Medicare taxes)
- Earnings based on mutual fund selections
- You may adjust your election throughout the year
- Distribution of the account is available upon termination (election must be made within 30 days of termination)
- Benefits may be paid out in a lump sum upon termination or within a 5 year period from termination, annually over a maximum of 5 years or transferred to another 457(b) Plan
- Investments are owned by OhioHealth and are available to creditors in the event of OhioHealth's insolvency

### **RETIREMENT SAVINGS GAP**

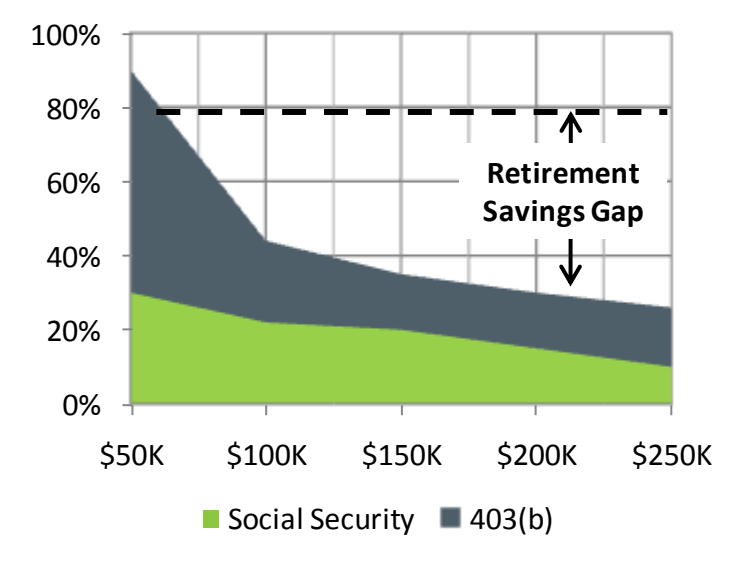

Assumptions: Age 45, retirement age 60, 20 years of retirement payment, maximum 403(b) each year, 8% return pre- and post-retirement, Social Security benefits begin at 62, 4% salary scale.

| OhioHealth has hired Aon to administer | this benefit. Your plan contacts are: |
|----------------------------------------|---------------------------------------|
| Jonathan Ketola                        | Brittany Amos                         |
| AVP                                    | Benefits Specialist                   |
| Phone: 877.815.6366                    | Phone: 404.240.6204                   |
| Email:jonathan.ketola@aon.com          | Email: brittany.amos@aon.com          |

# 24/7 ACCOUNT ACCESS

## WEBSITE ACCOUNT ACCESS

**HIGHLIGHTS** 

• View balance by investment, source,

Download your account history to

import into Quicken or in a universal

Query an activity summary by

investment or source.

**INVESTMENT PERFORMANCE** 

ratios, and prospectuses.

• View Personal Rate of Return for

or simply view the daily price.

stated time frames or a specific date

Search for investments prices by date,

Access fund performance, expense

**MY BALANCE** 

•

or asset class.

CSV format.

range.

- 1. Go to alerusrb.com and click Login.
- 2. The first time you log in, you will need to create an account. Click **Sign Up** or **Create Account**.

You will need your Social Security Number and Date of Birth. Under **Account Verification**, select **Alerus Retirement and Benefit Hire Date** from the dropdown box.

- 3. Next, you will be presented with an electronic consent form and terms and conditions. Click **Accept**.
- 4. On the next page, select a phone number and your preferred method of authentication (text or call). Ensure the information is correct and click **Submit**.
- 5. Enter the six-digit code sent via text or call and click **Submit**.

#### SUMMARY

- View customized alerts regarding your plan or your company.
- Access high-level, "at-a-glance" summary information.
  - •Year-to-date Account Balance
  - Personal Rate of Return
  - Balance History
- Use calculators to help plan your retirement.
- Download the most recent Future Focus newsletter.
- View name, address, and profile information, and manage statement delivery in (2) My Profile.

#### **CHANGE MY INVESTMENTS**

Use step-by-step instructions to:

- Change how future contributions are invested.
- Change how your current account balance is invested.
- Transfer specific amounts.
- Establish a schedule to automatically rebalance your account.
- View pending transactions.

#### **TELEPHONE ACCOUNT ACCESS**

- 1. Call 800.795.2697.
- 2. Enter your Social Security Number (SSN).
- 3. Enter your PIN, the default PIN is the last four digits of your SSN, plus the last two digits of your birth year.
- 4. Navigate by following the prompts:
  - Press 1 for account information/changes.
  - Press 2 for loans.
  - Press 3 for investment pricing.
  - Press 6 to change your PIN.

**Questions?** Our client service center representatives are eager to assist you Monday through Friday, 7 a.m. to 6 p.m., Central time at 800.433.1685.

#### **MY CONTRIBUTIONS**

- Contribution Summary provides:
  "At-a-glance" contribution history, by source, for each year with Alerus.
   Your year-to-date contributions by source.
- Click on **Contribution Investments** to view how your future contributions are being invested.

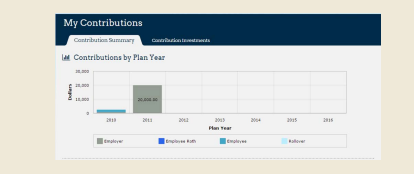

#### 

- Retrieve copies of your statements.
- View the confirmation of activity you initiated in your account.
- Download tax documents related to your account.

**CHANGE MY CONTRIBUTIONS, LOAN CENTER**, and/or **DISTRIBUTION CENTER** will show if your plan allows the feature.

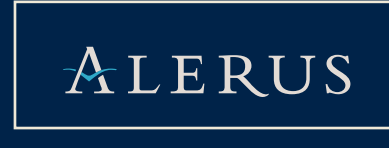